## 【学生用】WebEXの利用方法について

- ①.カメラ機能が設備されている電子端末(携帯電話またはパソコン)をご準備ください。
- ②. 「Cisco WebEX Meetings」のアプリを携帯またはパソコン上にダウンロードします。
  ※面談の前日までには必ずダウンロードしてください。
- ③. 面談時間直前にkeio.jpアドレス宛に下記のようなメールが届きます。

| 📲 Y!mobile 4G 🔆                            | 15:28                                            | 🔊 73% 🔳                              |
|--------------------------------------------|--------------------------------------------------|--------------------------------------|
| <b>く</b> メールボックス                           |                                                  | 編集                                   |
| 全受信                                        |                                                  |                                      |
| Q検索                                        |                                                  |                                      |
| <b>Webex ミーティング</b><br>が Wel<br>待しています。 ミー | <b>招待状: 奨学金面談</b><br>bex ミーティングにあ<br>ティング番号 (アクセ | 15:15 )<br><i>②</i><br>5なたを招<br>スコー… |

④. 招待状のメールを開きます。

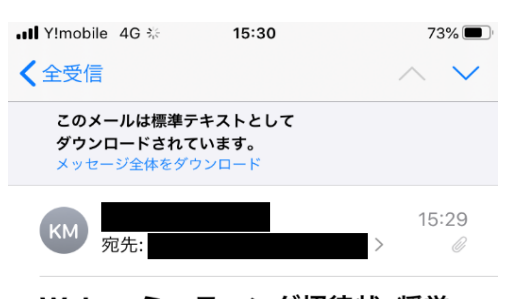

Webex ミーティング招待状: 奨学 金面談

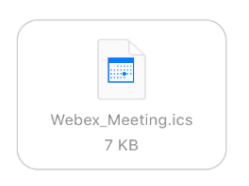

⑤. メールを開くと下記のいずれかの画面が表示されます。

| ••••••••••••••••••••••••••••••••••••••                         | 8 73%              | キャンセル 1                                                 | イベントの詳細                                                 |                                                               | から 奨学金 への参加を招待されています。                                                                                                    |
|----------------------------------------------------------------|--------------------|---------------------------------------------------------|---------------------------------------------------------|---------------------------------------------------------------|----------------------------------------------------------------------------------------------------|
| <b>〈</b> 全受信                                                   | $\wedge \vee$      |                                                         |                                                         | 件名: 奨                                                         | 学金                                                                                                    |
| KM 宛先:                                                         | 15:15<br>> Ø       | <b>奨学金面談</b><br>https://keio-staff.w<br>MTID=m2d6fd19c8 | rebex.com/keio-staff/j.php?<br>8c06c89a05109280e3251894 | 場所: <u>htt</u><br><u>sta</u><br>日時: 20<br>主催者: <mark>A</mark> | ps://keio-staff.webex.com/keio-<br>ff/i.php?MTID=mfb31d9e98469f59349094b018472729a<br>20年 3月 31日 火曜日 16:05 から 17:05<br>>>             |
| Webex ミーティン<br>金面談                                             | ・グ招待状: 奨学          | 2020年3月31日 火雨<br>15:35~16:35                            | 羅日                                                      | 詳細:                                                           |                                                                                                    |
| が Web<br>にあなたを招待してい                                            | pex ミーティング<br>\ます。 | 15:00<br>16:00 <mark>奨学金面談</mark><br>https://keio-st    | aff.webex.com/keio-staff/j.php?MTID=                    | WE<br><u>htt</u><br>/เม<br>ะ                                  | EBEX ミーティングに参加<br>ps://keio-staff.webex.com/keio-staff<br>php?MTID=mfb31d9e98469f59349094b018472729a<br>ーティング番号(アクセスコード): 577 775 674 |
| ミーティング番号 (ア<br>570 514 030<br>ミーティングパスワー<br>MGdnsVED262        | クセスコード):<br>-ド:    | 17:00<br>KM 主催者:                                        | >                                                       | E.                                                            | ーティングパスワード: 5cFPP]bvC87                                                                                                    |
| 火曜日, 3月 31, 2020<br><u>3:20</u> 午後   (UTC+09:00<br><u>1</u> 時間 | )) 大阪、札幌、東京        | 予定出席者<br>◎                                              | 1 >                                                     | 電<br>Vo                                                       | 舌で参加<br>IP のみ使用                                                                                                    |
| ミーティングる                                                        | がに参加す              | 通知<br>メモ<br>WEBEX ミーティ                                  | なし ><br>ングに参加                                           | ビラ<br>ダイ<br>また<br>ます                                          | デオ会議システムまたはアプリケーションから参加する<br>イヤル先: <u>sip:577775674@keio-staff.webex.com</u><br>こは 210.4.202.4 にダイヤルし、ミーティング番号を入力し<br>す。              |

(ミーティングに参加する)または(URL)をクリックしてください。

⑥. すると、自動的に接続が開始されます。

「表示名」、「メールアドレス」を聞かれた場合、

「表示名」にはご自身のフルネーム、「メールアドレス」はkeio.jpアドレスを記載ください。

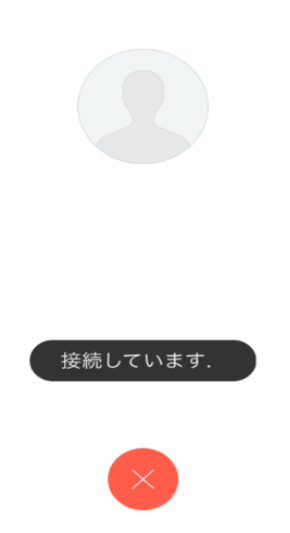

⑦. 接続が完了すると、下記のような画面に切り替わります。※ミュートを解除してください。

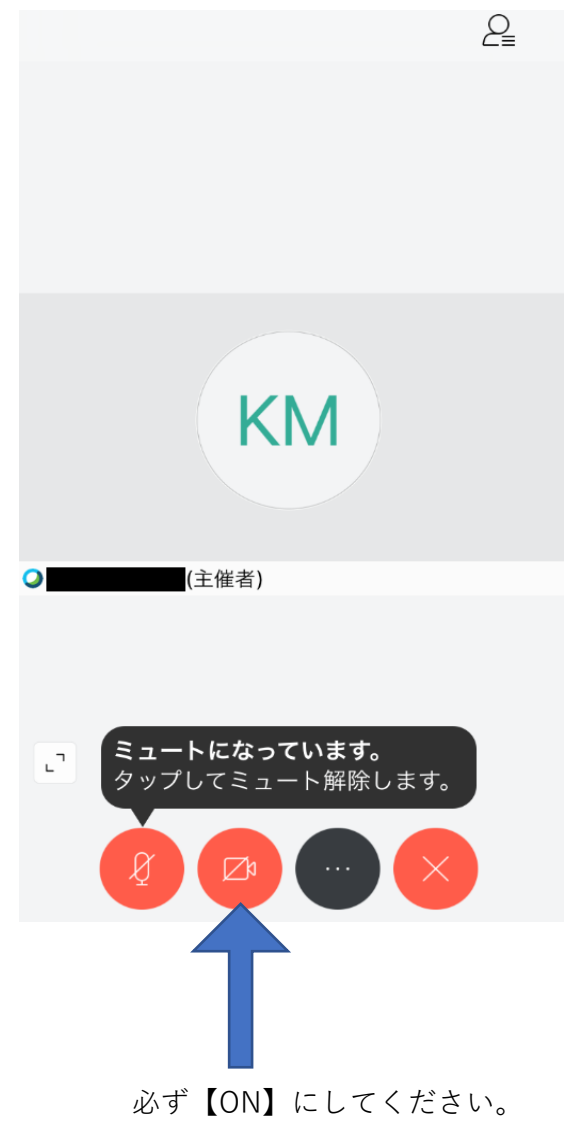

以上でセットアップ完了となります。